# Цифровой анемометр Benetech GM8904

Инструкция по эксплуатации

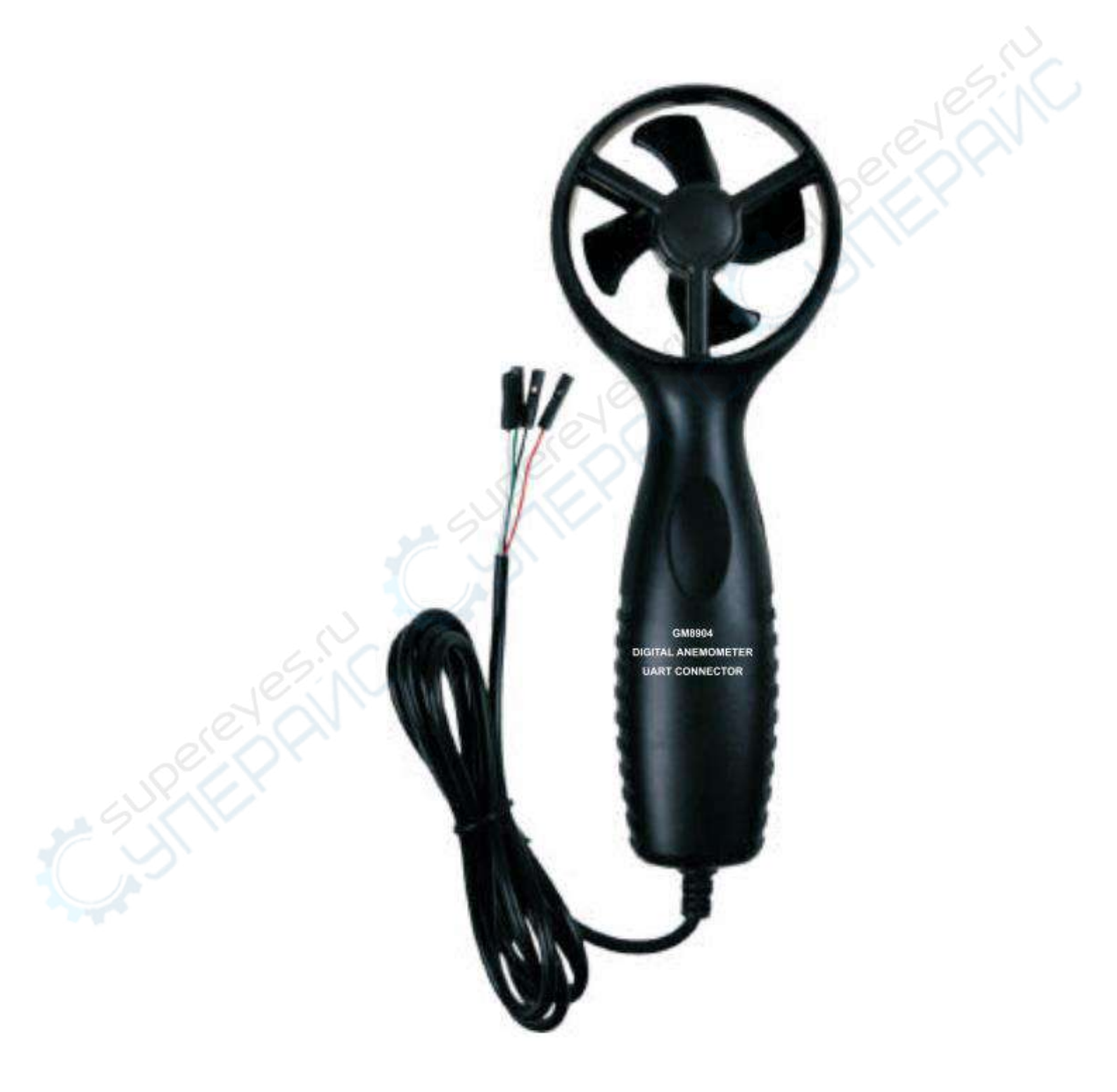

### Оглавление

| 1 Функционал                 | 2 |
|------------------------------|---|
| 2 Назначение                 | 2 |
| 3 Подключение к ПК           | 2 |
| 4 Обозначения элементов      | 6 |
| 5 Технические характеристики | 7 |

# 1 Функционал

1. Измерение скорости и температуры воздушного потока.

2. Измерение максимальной, минимальной, средней и действительной скорости воздушного потока.

- 3. Переключение единиц измерения температуры <sup>о</sup>С/<sup>о</sup>F.
- 4. Пять единиц измерения скорости на выбор: m/s, km/h, ft/min, Knots, mph.
- 5. Измерение по шкале Бофорта.

# 2 Назначение

Подходит для использования в учебных заведениях, на производствах, научноисследовательских лабораториях и т.д. в качестве измерительного прибора.

# 3 Подключение к ПК

<u>1. Требования к ПК</u> CPU: Pentium III 600 МГц или выше; свободный USB-порт; минимальное разрешение экрана 800 х 600, цветопередача 24-bit; не меньше 8 мб свободной оперативной памяти; не меньше 50 мб свободного места на жестком диске; OC: Microsoft Windows XP/Vista/7.

# 2. Установка приложения для передачи данных с анемометра

Вставьте диск с приложением в дисковод, нажмите на иконку дисковода, дважды щелкните по файлу setup.exe. На появившемся интерфейсе, показанном ниже, нажмите кнопку «Next», чтобы перейти далее.

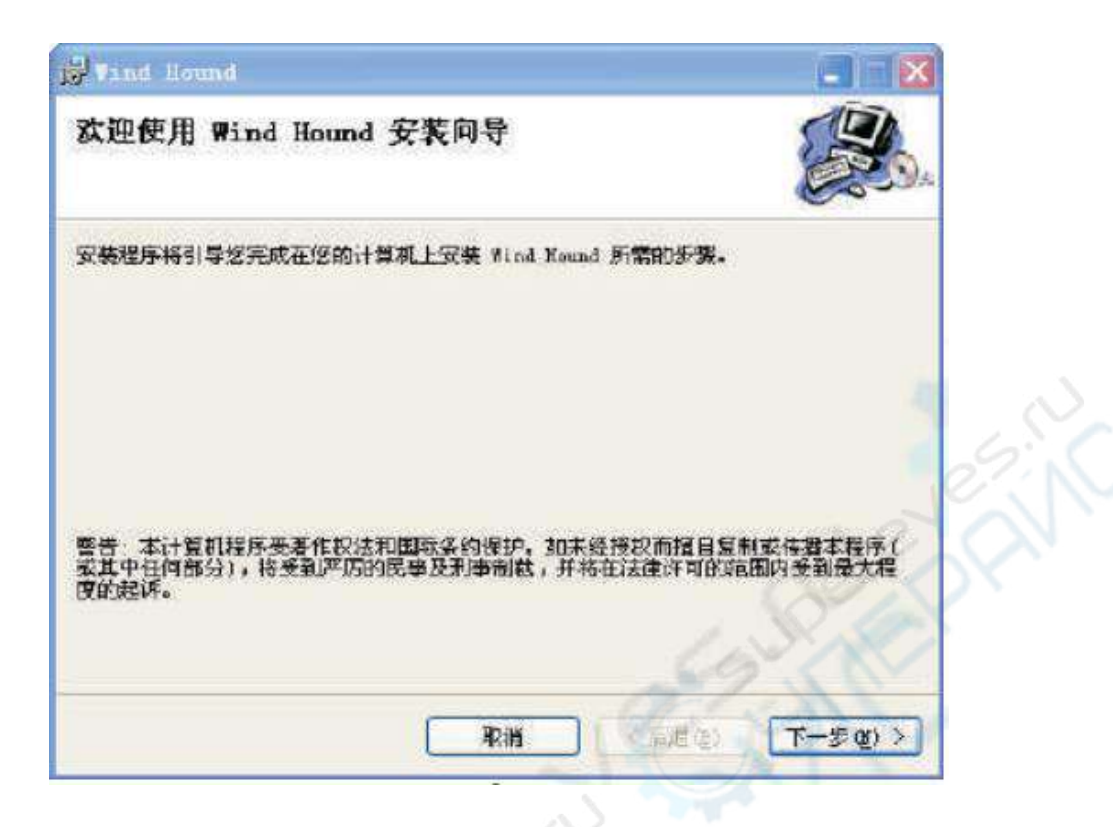

Нажмите «Browse», чтобы изменить путь установки по умолчанию, как показано ниже, снова нажмите «Next».

|                                                    | 2                                   |
|----------------------------------------------------|-------------------------------------|
| 选择安装文件夹                                            |                                     |
| 安装程序将把 Wind Hound 安装到下面的                           | 文件夹中 <b>。</b>                       |
| 要在该文件夹中进行安装,诸单击"下一"<br>个文件夹或单击"浏览"。                | 步",要安装到其他文件夹,请在下面输。                 |
| 文件夫 ①                                              |                                     |
|                                                    |                                     |
| C:\Frogram Files\Wind Hound\                       | (初篇电).                              |
| C:\Program Files\Wind Hound\                       | 初第 (D).<br>磁盘开销 (D)                 |
| C:\Frogram Files\Wind Hound\<br>为自己还是为所有使用该计算机的人安全 | 浏览 @).<br>磁盘开销 @<br>裝 Wind Hound    |
| C:\Frogram Files\Wind Hound\<br>为自己还是为所有使用该计算机的人安全 | 浏览 (Q).<br>磁盘开销 (Q<br>裝 Wind Hound: |

Когда появится следующее диалоговое окно, вновь нажмите «Next».

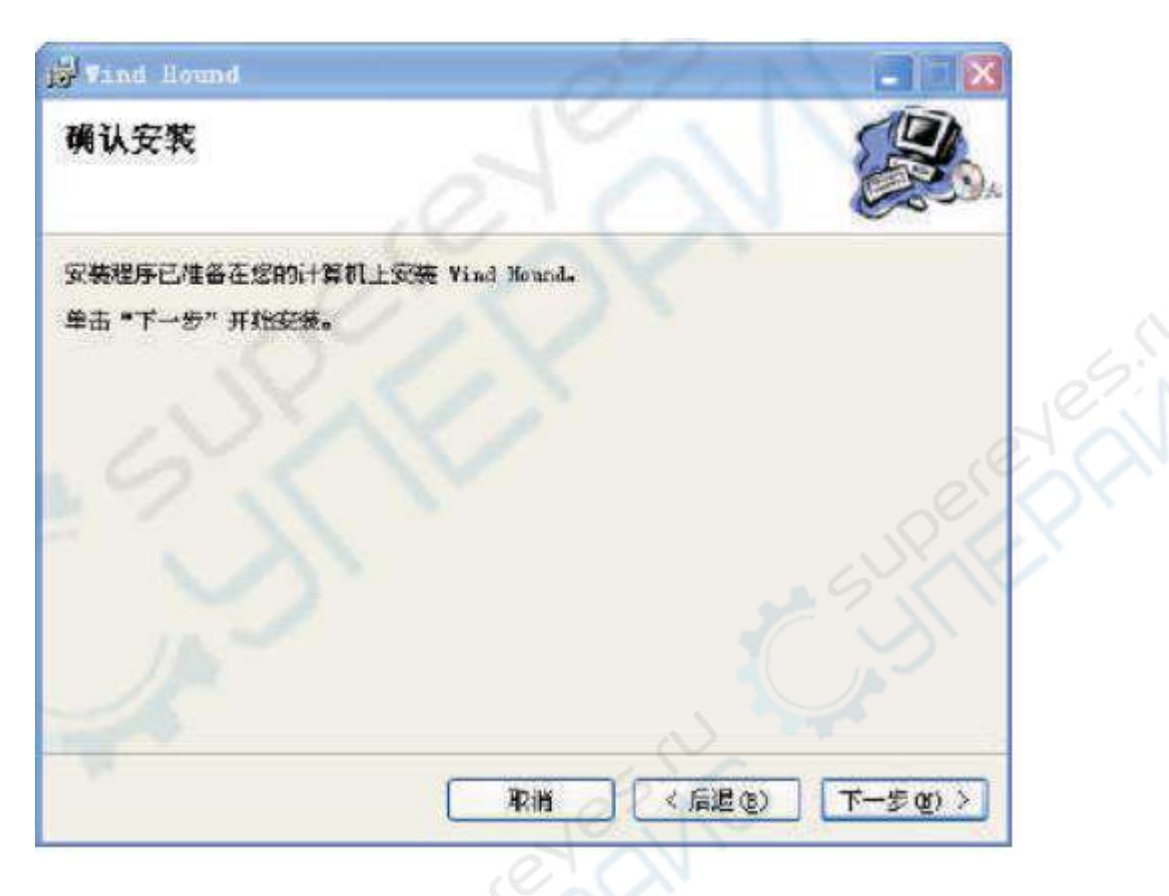

Чтобы завершить установку, нажмите «Close» в диалоговом окне ниже.

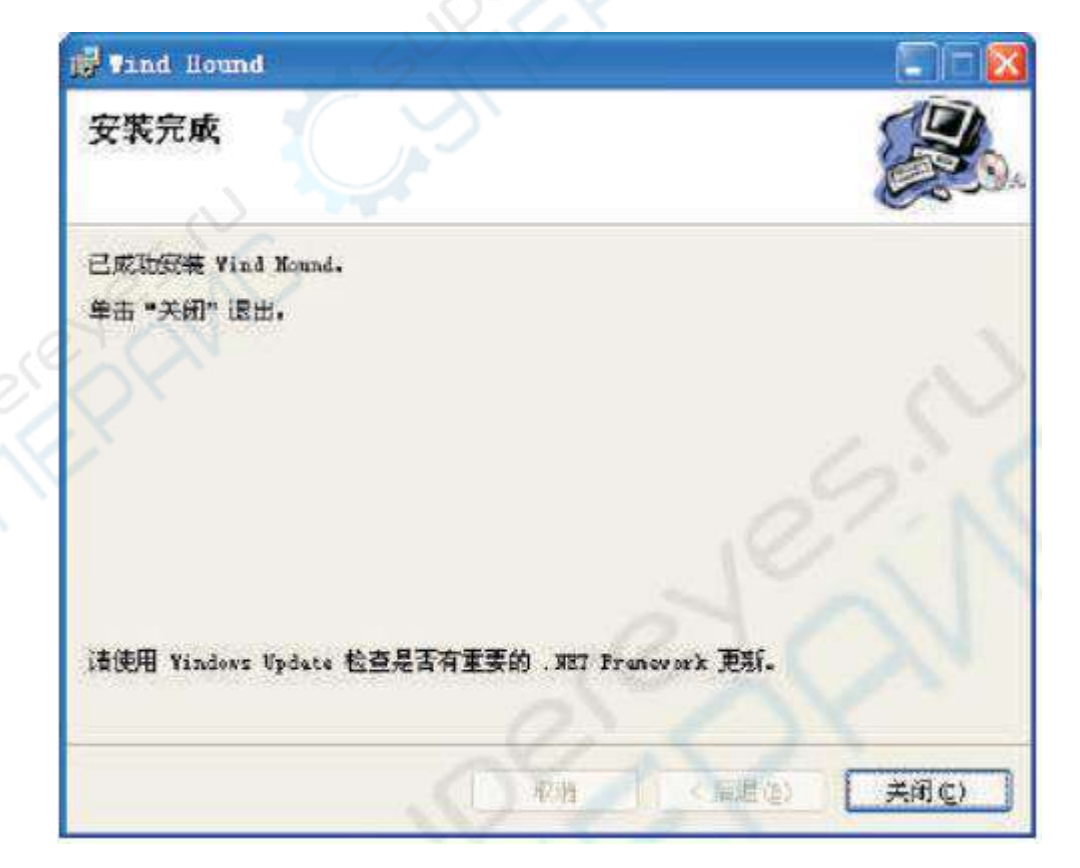

#### 3. Запуск приложения

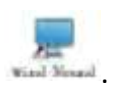

По завершении установки на рабочем столе появится иконка приложения Кликните на нее дважды, запустится следующий интерфейс.

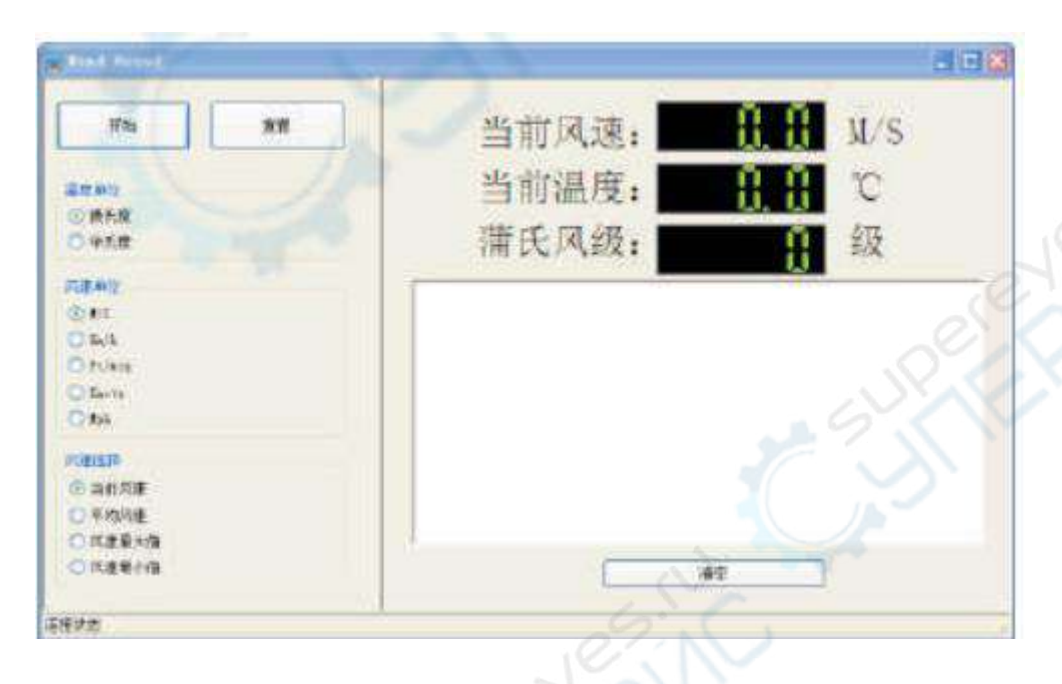

#### Примечание

В строке состояния отображается информация о подключении анемометра к ПК: «Успешно подключено» или «Не удалось подключиться».

#### 4. Указания к приложению по работе с анемометром

Сперва установите на ПК драйвер. Вставьте штекеры Dupont в соответствующие слоты на плате коммуникаций, всего четыре штекера. Штекер красного провода подключается в гнездо с напряжением питания 3.6-9.5 В, белый провод подключается в ТХD, зеленый провод – в RXD, черный провод – в «землю». Затем подсоедините плату к ПК.

В программе тестирования нажмите кнопку «Начать», чтобы определить номера портов и скорость передачи данных (в бодах). После вы можете выбрать единицы измерения скорости: m/s (м/c), km/h (км/ч), ft/min (футов/с), Knots (узлов/ч), mph (миль/ч); единицы измерения температуры: °C (градусы Цельсия) и °F (градусы Фаренгейта). Также можно выбрать тип измеряемой скорости: действительной и др. «Шкала Бофорта» отображает измерения скорости воздушного потока по одноименной шкале. Кнопка «Сброс» сбрасывает максимальное и минимальное значение потока до действительной. Средняя скорость потока рассчитывается из последних 20-ти замеров действительной скорости.

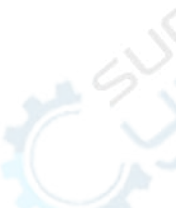

# 4 Обозначения элементов

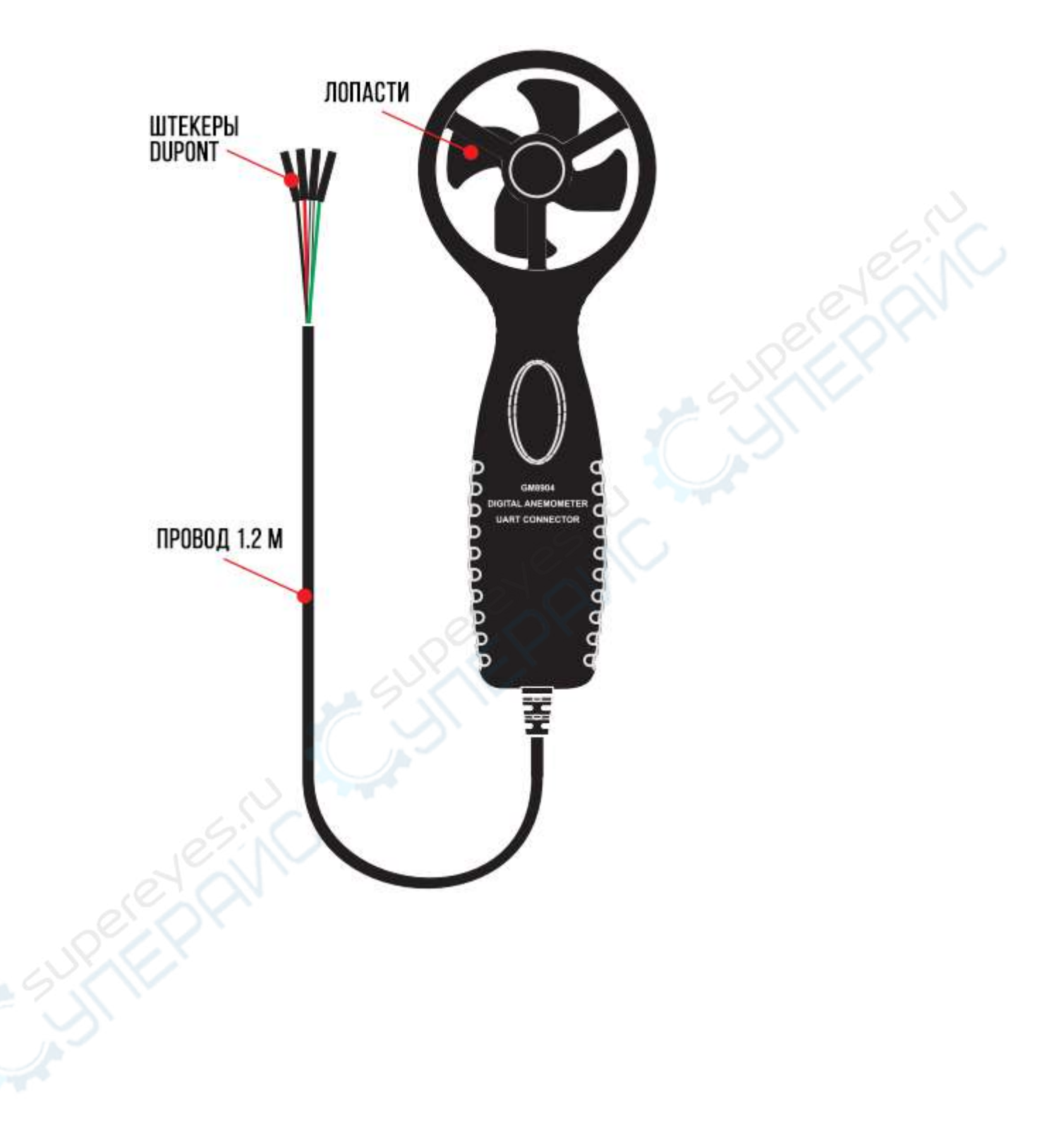

# 5 Технические характеристики

| Минимум<br>7<br>Минимум<br>3.6<br>ного потока<br><sup>3M-</sup> Разрешение<br>0.1<br>19<br>0.2<br>0.2        | Номинальный<br>8<br>Номинальное<br>5<br>Threshold<br>0.3<br>60                                                                                   | Максимум<br>10<br>Максимум<br>9.5<br>Погрешность<br>± 3% ± 0.1 знака<br>± 3% ± 10 знака                                                                                                    |
|----------------------------------------------------------------------------------------------------|----------------------------------------------------------------------------------------------------|----------------------------------------------------------------------------------------------------|
| 7       Минимум       3.6       ного потока <sup>3M-</sup> Разрешение       0.1       19       0.2       0.3 | 8<br>Номинальное<br>5<br>Threshold<br>0.3<br>60                                                                                                  | 10<br>Максимум<br>9.5<br>Погрешность<br>± 3% ± 0.1 знака<br>± 3% ± 10 знака                                                                                                    |
| Минимум<br>3.6<br>ного потока<br><sup>3M-</sup> Разрешение<br>0.1<br>19<br>0.2<br>0.2                        | Номинальное<br>5<br>Threshold<br>0.3<br>60                                                                                                    | Максимум<br>9.5<br>Погрешность<br>± 3% ± 0.1 знака<br>± 3% ± 10 знака                                                                                                    |
| Минимум<br>3.6<br>ного потока<br>3 <sup>M-</sup> Разрешение<br>0.1<br>19<br>0.2<br>0.2                       | Номинальное<br>5<br>Threshold<br>0.3<br>60                                                                                                    | Максимум<br>9.5<br>Погрешность<br>± 3% ± 0.1 знака<br>± 3% ± 10 знака                                                                                                    |
| 3.6<br>ного потока<br><sup>3M-</sup> Разрешение<br>0.1<br>19<br>0.2<br>0.2                                   | 5<br>Threshold<br>0.3<br>60                                                                                                    | 9.5<br>Погрешность<br>± 3% ± 0.1 знака<br>± 3% ± 10 знака                                                                                                    |
| ного потока<br><sup>ЗМ-</sup> Разрешение<br>0.1<br>19<br>0.2<br>0.2                                          | Threshold 0.3 60                                                                                                    | Погрешность<br>± 3% ± 0.1 знака<br>± 3% ± 10 знака                                                                                                    |
| <sup>3M-</sup> Разрешение<br>0.1<br>19<br>0.2<br>0.2                                                         | Threshold 0.3 60                                                                                                    | Погрешность<br>± 3% ± 0.1 знака<br>± 3% ± 10 знака                                                                                                    |
| 0.1<br>19<br>0.2                                                                                             | 0.3 60                                                                                                    | ± 3% ± 0.1 знака<br>± 3% ± 10 знака                                                                                                    |
| 19<br>0.2                                                                                                    | 60                                                                                                    | ± 3% ± 10 знака                                                                                                    |
| 0.2                                                                                                    |                                                                                                    |                                                                                                    |
| 0.3                                                                                                    | 0.6                                                                                                    | ± 3% ± 0.1 знака                                                                                                    |
| 0.5                                                                                                    | 1                                                                                                    | ± 3% ± 0.1 знака                                                                                                    |
| 0.2                                                                                                    | 0.7                                                                                                    | ± 3% ± 0.1 знака                                                                                                    |
| ного потока                                                                                                  |                                                                                                    | 2.                                                                                                    |
| азон измерения                                                                                               | Разрешение                                                                                                    | Погрешность                                                                                                    |
| L0 °C – 50 °C                                                                                                | 0.2                                                                                                    | ± 0.2 °C                                                                                                    |
| 14 °F – 122 °F 0.3                                                                                           |                                                                                                    | ± 3.6 °F                                                                                                    |
| 0 °C – 50 °C (32 °F – 122 °F)                                                                                |                                                                                                    |                                                                                                    |
| 50% – 90%                                                                                                    |                                                                                                    |                                                                                                    |
| -20 °C – 60 °C (-4 °F – 140 °F)                                                                              |                                                                                                    |                                                                                                    |
| 10% - 90%                                                                                                    |                                                                                                    |                                                                                                    |
| 16/12                                                                                                    |                                                                                                    |                                                                                                    |
| 66 х 29.5 х 178 мм                                                                                           |                                                                                                    |                                                                                                    |
| 83.7 г                                                                                                    |                                                                                                    |                                                                                                    |
|                                                                                                    | ного потока<br>азон измерения<br>10 °C – 50 °C<br>4 °F – 122 °F<br>50 °C (32 °F – 122 °F<br>90%<br>- 60 °C (-4 °F – 140 °C<br>90%<br>.5 x 178 мм | азон измерения       Разрешение         азон измерения       Разрешение         10 °C – 50 °C       0.2         4 °F – 122 °F       0.36         50 °C (32 °F – 122 °F)       00%         - 60 °C (-4 °F – 140 °F)       00%         .5 x 178 мм       .5 x 178 мм |